## **Cornerstone Employee User Guide**

This guide is a walkthrough on how to complete your employee appraisal in Cornerstone

## **Table of Contents:**

| How to Login to Cornerstone                       |   | 1 |
|---------------------------------------------------|---|---|
| Starting self-appraisal in Cornerstone            | 1 |   |
| Printing/Saving a copy of your employee appraisal |   | 4 |
| Submitting your self-appraisal in Cornerstone     | 4 |   |
| Employee Sign off                                 | 4 |   |

## How to Login to Cornerstone:

- 1. Log onto Pirate Net
- 2. Click on Cornerstone App (the app is connected to Single Sign On)

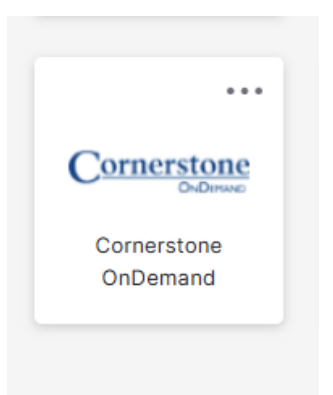

1. Under "Your Tasks" click on Complete Your Self Appraisal listed under your action items.

| Performance Management                                                                                                    |                                                 |
|----------------------------------------------------------------------------------------------------|-------------------------------------------------|
| Performance management is an ongoing process of communication between a<br>supervisor and an employee that occurs throughout the year, in support of<br>accomplishing the strategic objectives of the organization.<br>Guessions? Contact hggeneral@ahu.edu | Reviews To-Dos                                  |
| Quick Links                                                                                                    | Your Action Items                               |
| Performance Management                                                                                                    | Complete your Self Appraisal for FY25 6/25/2025 |

2. Once you select the appraisal, you will be taken to the next screen where you will complete your Self Review to submit to your manager.

| SELF REVIEW  |   |                                                                                                    |
|--------------|---|----------------------------------------------------------------------------------------------------|
| 3 section(s) |   | Performance Appraisal                                                                                                    |
| OVERVIEW     |   |                                                                                                    |
| SECTIONS     | ~ | Constructive evaluation of your performance during the prior fiscal year, assass core competencies required for your role, and rate how effectively you've executed egainst them. When     competencies required for your role, and rate how effectively you've executed egainst them. When     competencies required for your role, and rate how effectively you've executed egainst them. When     competencies required for your role, and rate how effectively you've executed egainst them. When     competencies required for your role, and rate how effectively you've executed egainst them. When     competencies required for your role, and rate how effectively you've executed egainst them. When     competencies required for your role, and rate how effectively you've executed egainst them. When     competencies required for your role, and rate how effectively you've executed egainst them. When     competencies required for your role, and rate how effectively you've executed egainst them. When     competencies required for your role, and rate how effectively you've executed egainst them. When     competencies required for your role, and rate how effectively you've executed egainst them. When     competencies required for your role, and rate how effectively you've executed egainst them. When     competencies required for your role, and rate how effectively you've executed egainst them. When     competencies required for your role, and rate how effectively you've executed egainst them. When     competencies required for your role, and rate how effectively you've executed egainst them. |

3. At the bottom right of the screen, click Next to continue.

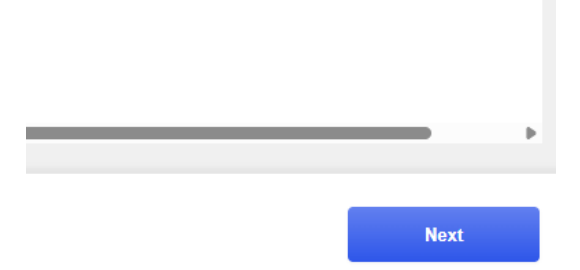

- 4. You will begin by rating your Competencies; a dropdown will list your options.
  - a. Click Save for Later at any point
  - b. To see definitions of each rating, click the question mark next to the dropdown menu
  - c. Add comments and attachments as needed for each competency

| _ |              |                                                                                                    |
|---|--------------|----------------------------------------------------------------------------------------------------|
|   | SELF REVIEW  | Competencies                                                                                                    |
|   | 3 section(s) | Cere University Competencies apply across the University regardless of area. They are intended to describe essential behaviors that all employees, regardless of poolion, should demonstrate in the performance of their duties. These competencie should be used as guiding principles as you complete your appraisal, noting the manne in which work is performed. |
|   | OVERVIEW     |                                                                                                    |
|   |              | 1. University Catholic Mission and Inclusive Environment                                                                                                    |
|   | SECTIONS     | Detail how contributions supported Seton Half's Catholic mission, including specific accomplishments. Evaluate engagement with dirense individuals and programming, as well as actions aligned with DEI principles.                                                                                                    |
|   | Competencies | V Select                                                                                                    |
|   | Compliance   | Needs improvement III ( → ℝ & \$ III Fort + Size + ▲ · □)-<br>Below Standards (III IIII → ℝ =                                                                                                    |
|   | Summary      | Meets Standards<br>Exceeds Standards<br>Exceptional                                                                                                    |

5. Complete the Compliance section by selecting Yes or No to confirm your training requirements. Then click Submit once completed.

| Performance Appraisal for FY 2025 - V.2 |                                                                                                |  |  |
|-----------------------------------------|------------------------------------------------------------------------------------------------|--|--|
| SELF REVIEW                             | Compliance                                                                                     |  |  |
| 3 section(s)                            |                                                                                                |  |  |
| OVERVIEW                                | Confirm whether all compliance training requirements were met within the designated timeframe. |  |  |
| SECTIONS                                | Select •                                                                                       |  |  |
| Competencies                            | Add comments, as needed:<br>B I U S ×, × <sup>2</sup> I , □ □ □ □ □ □ □ □ □ □ □ □ □ □ □ □ □ □  |  |  |
| Compliance                              |                                                                                                |  |  |
| Summary                                 | ✓ Select<br>Not Applicable<br>Ves<br>No                                                        |  |  |

The next step will take you to the summary page. **Note:** this page is blank until the manager's appraisal is completed. Click Next to continue.

- 6. To print a copy of the appraisal
  - a. Click the Options tab on the top right of screen
  - b. Click "Print Review".
  - c. A PDF version of your review will be available

| SETON HALL                  |              |                                                        | ۹                      | ≡ |
|-----------------------------|--------------|--------------------------------------------------------|------------------------|---|
| You are currently logge     | ed in as     |                                                        |                        |   |
| Performance Appraisal for F | Y 2025 - V.2 |                                                        |                        | × |
| SELF REVIEW                 |              | MA Review period: 7/1/2024-6/30/2025 Due by: 6/25/2025 | Options<br>Attachments | ~ |
| OVERVIEW                    |              |                                                        | Print Review           |   |
| SECTIONS                    | ^            | Summary                                                |                        |   |
| Competencies                | ~            |                                                        |                        |   |
| Compliance                  | ~            |                                                        |                        |   |
| Summary                     | ~            |                                                        |                        |   |
|                             |              |                                                        |                        |   |

- 7. To attach files to the appraisal,
  - a. click the options button in the top right
  - b. Select "Attachments".
- 8. Click Submit at the bottom right to complete your appraisal.

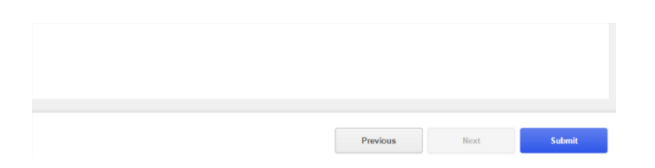

9. Another Screen will come up, click "Submit Appraisal" for final submission.

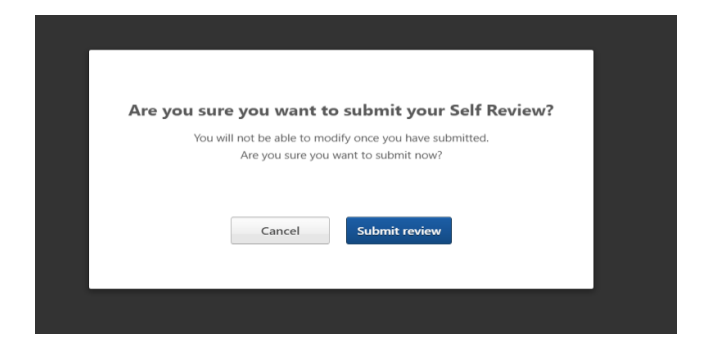

## **Final Sign Off:**

10. Once your manager has completed your appraisal you will then be able to complete the final step and sign off: Complete your Self Appraisal for FY25

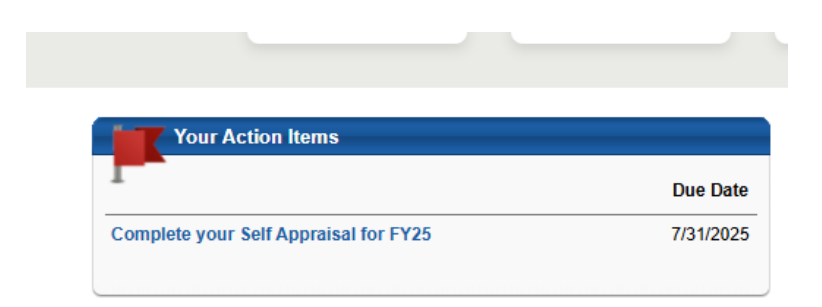

11. Once you have selected the option above, it will bring you to the screen below, click next on the bottom right screen.

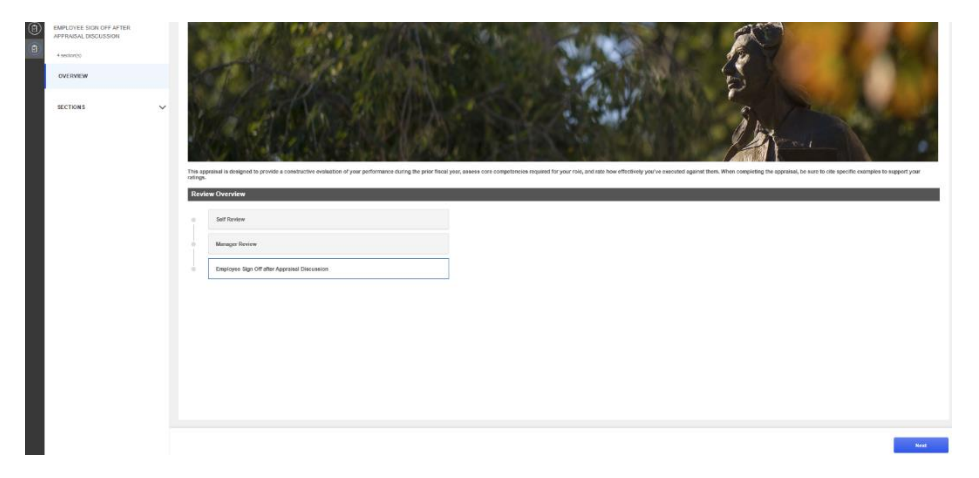

12. Navigate through each screen to review the appraisal document

- 13. To print a copy of the appraisal with your manager's comments: follow the same directions listed in step 6.
- 14. Click next on the bottom right of the screen to proceed with sign off till you get to the Sign Off screen.
- 15. On the Sign off screen you will enter your first and last name in the box under "Self". You will also be able to enter a final comment. Click "Sign" once you have entered your name and final comments.

| Perfor | Parformance Appraisal for FY 2025 - V.2         |   |                                                                                                    |           |  |
|--------|-------------------------------------------------|---|----------------------------------------------------------------------------------------------------|-----------|--|
| 0      | EMPLOYEE SIGN OFF AFTER<br>APPRAISAL DISCUSSION |   |                                                                                                    | Options ~ |  |
|        | 4 section(s)                                    |   | Review period: 71/2024/6002020 Due by: 731/2025                                                         |           |  |
|        | OVERVIEW                                        |   |                                                                                                    |           |  |
|        | SECTIONS                                        | ~ | Sign Off                                                                                                |           |  |
|        |                                                 |   | Sign Off Step - By submitting this action, you confirm that you've reviewed your performance appraisal. |           |  |
|        | Competendes                                     | 1 | Soft Post and last name Sign                                                                            |           |  |
|        | Compliance                                      | ~ | Managar                                                                                                 |           |  |
|        | Summary                                         |   | . Date : 5/28/2025                                                                                      |           |  |
|        | Sign Off                                        |   | Contract                                                                                                |           |  |
|        |                                                 |   | BIUSI, and S                                                                                            |           |  |
|        |                                                 |   |                                                                                                    |           |  |
|        |                                                 |   |                                                                                                    |           |  |
|        |                                                 |   |                                                                                                    |           |  |
|        |                                                 |   |                                                                                                    |           |  |
|        |                                                 |   |                                                                                                    |           |  |

16. Click "Submit" at the bottom right of screen

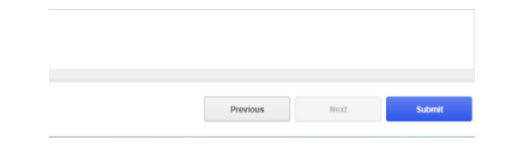

17. Click Submit on final screen to complete

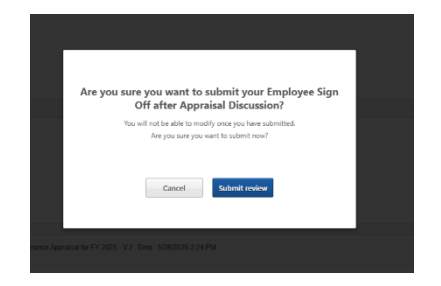